## **Student Records Release Instructions**

## 1.) Log Into Oasis

2.) Click on the icon next to your username at the top right of the page.

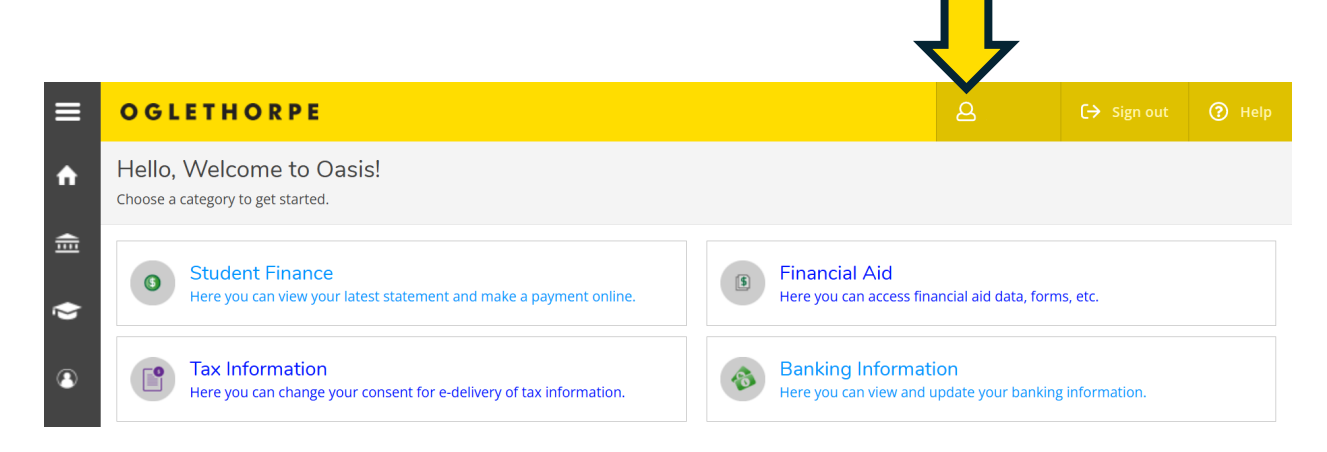

## 3.) Select Student Records Release

|                               | 8                       | 〔→ Sign out    | 🕐 Help |  |
|-------------------------------|-------------------------|----------------|--------|--|
|                               | User Profile            |                |        |  |
|                               | Change Password         |                |        |  |
| Financial A                   | Emergency Information   |                |        |  |
| Here you can a                | View/Add Proxy Access   | is, etc.       |        |  |
| Banking Int<br>Here you can v | Student Records Release |                |        |  |
|                               | Account Preferences     | ; information. |        |  |

## 4.) Assign Access – Click on the Add Person/Relationship button.

Student Records Release Information

| Please be sur |
|---------------|

5.) Enter the person's information, select the type of access you want to grant, accept the disclosure agreement, and submit. You can change or update this information at any time. The person must provide the PIN when contacting an Oglethorpe University representative.

| Add Person/Relationship                      |                           |                 |                     |            |          |  |  |  |
|----------------------------------------------|---------------------------|-----------------|---------------------|------------|----------|--|--|--|
| First Name *                                 | Last Name *               | Relationship *  | PIN                 | Start Date | End Date |  |  |  |
|                                              |                           | Please Select 🗸 | Enter a 4 digit PIN | M/d/yyyy 📋 | M/d/yyyy |  |  |  |
| Access *                                     |                           |                 |                     |            |          |  |  |  |
| Allow Complete Access                        |                           |                 |                     |            |          |  |  |  |
| O Allow Select Access                        |                           |                 |                     |            |          |  |  |  |
| Grades                                       |                           |                 |                     |            |          |  |  |  |
| Financial Aid                                |                           |                 |                     |            |          |  |  |  |
| Student Account                              |                           |                 |                     |            |          |  |  |  |
| Disclosure Agreement                         |                           |                 |                     |            |          |  |  |  |
| I authorize the institution to disclose my i | information to this party |                 |                     |            |          |  |  |  |
| Cancel Submit                                |                           |                 |                     |            |          |  |  |  |
| $\wedge$                                     |                           |                 |                     |            |          |  |  |  |
|                                              |                           |                 |                     |            |          |  |  |  |
|                                              |                           |                 |                     |            |          |  |  |  |
|                                              |                           |                 |                     |            |          |  |  |  |
|                                              |                           |                 |                     |            |          |  |  |  |

**Deny Access to All** – You can select this option if you do not want any information released. Please note that this does not include releasing information to entities such as the National Student Clearinghouse, the Department of Education, or loan lenders.

Student Records Release Information

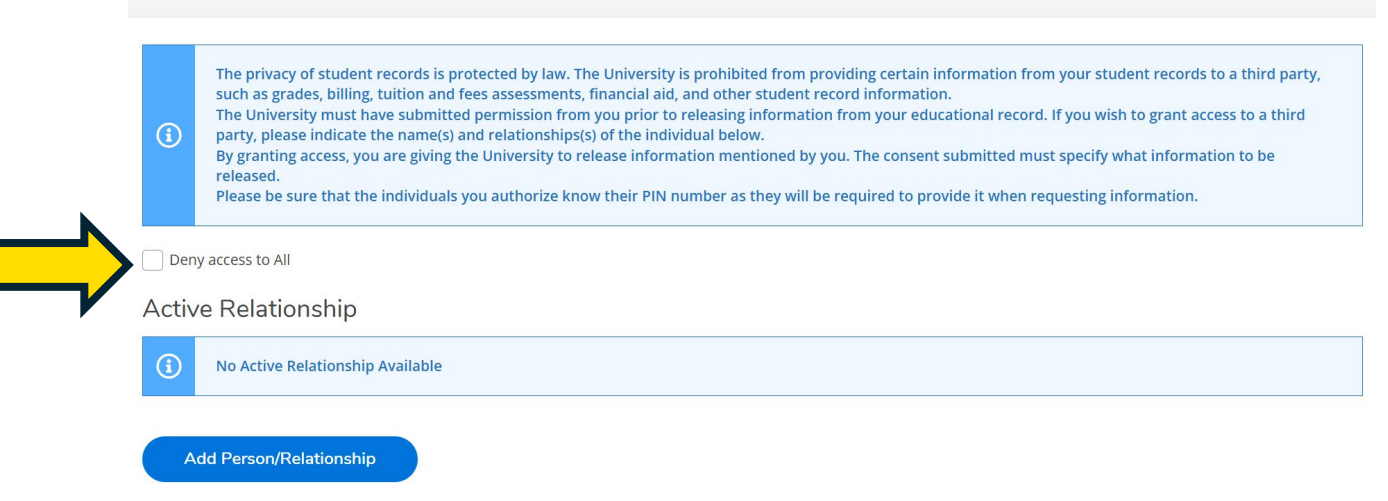